## FAQ: How to use the video player

### To play the videos:

- Make sure your computer's sound is turned on before viewing the videos
- Go to the link of the video, or chapter of a video, that you want to watch and click on it
- Due to varying quality of internet connectivity, you may need to: 1) start the video 2) then click on the pause button and <u>wait for up to 10 minutes</u> before initially playing the video to allow it to fully load

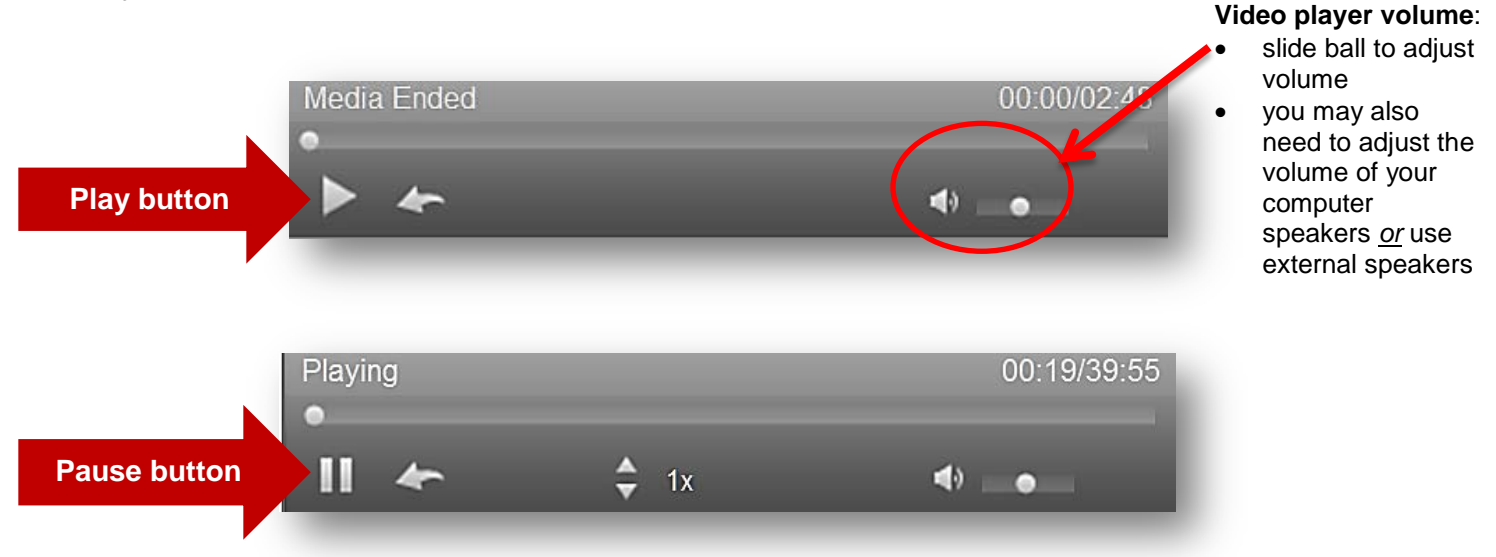

### To skip to a specific chapter while watching the videos:

|           | 1. Click on the <b>'Slide List'</b> button.<br>2. Click on the <b>'Chapters'</b> button. |
|-----------|------------------------------------------------------------------------------------------|
| Chapter 1 | 00:00 Preparation and Errors                                                             |
| Chapter 2 | 23:53 Train the Trainer and Resident Rights                                              |
| Chapter 3 | 34:43 Getting the Cart Prepared                                                          |
| Chapter 4 | 45:27 Medication Pass Responsibilities                                                   |
| Ç         | 3. To return to slide view<br>click on the <b>'Slideshow'</b> button.                    |

## To skip to a specific slide while watching the videos:

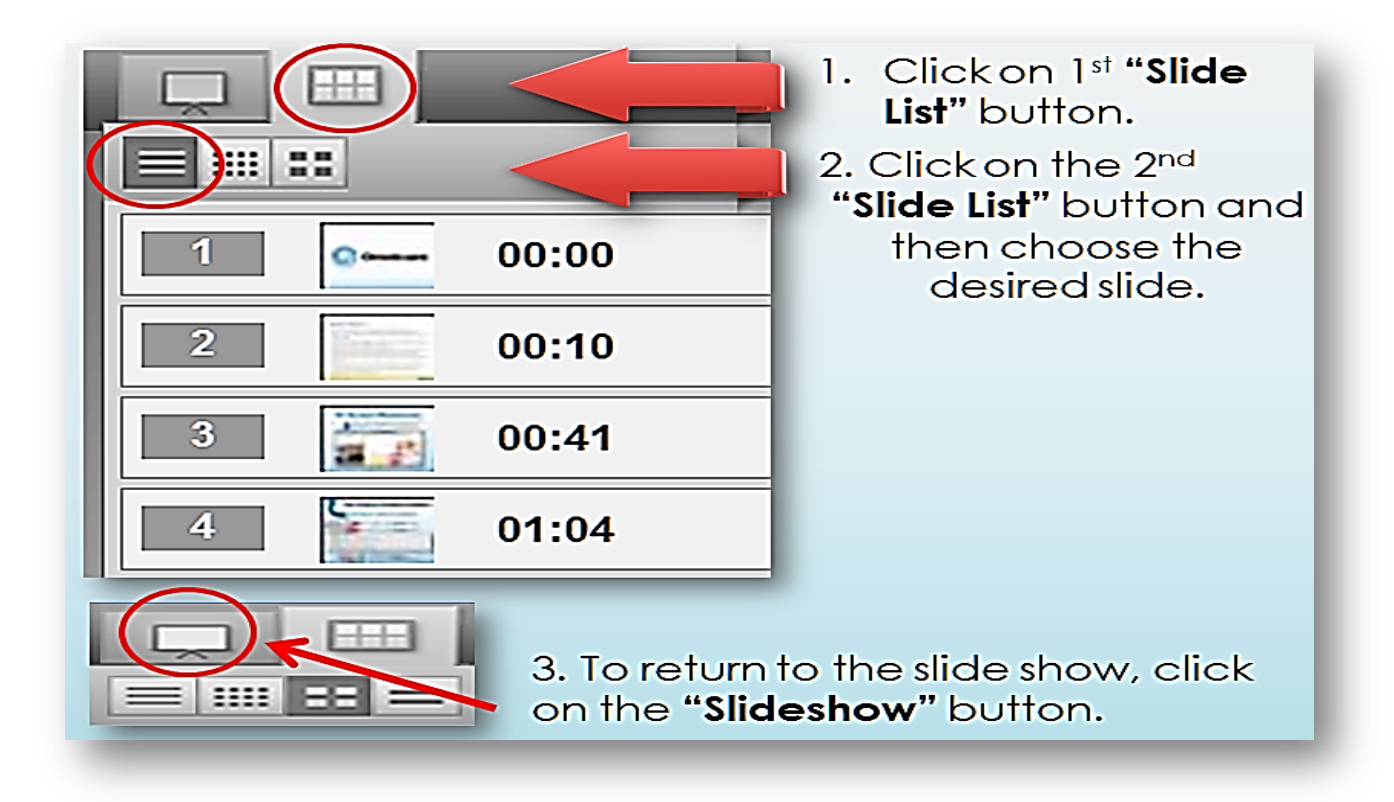

# To skip ahead, fast forward, rewind, or make the video play faster during videos, use the tools at the bottom of the video player:

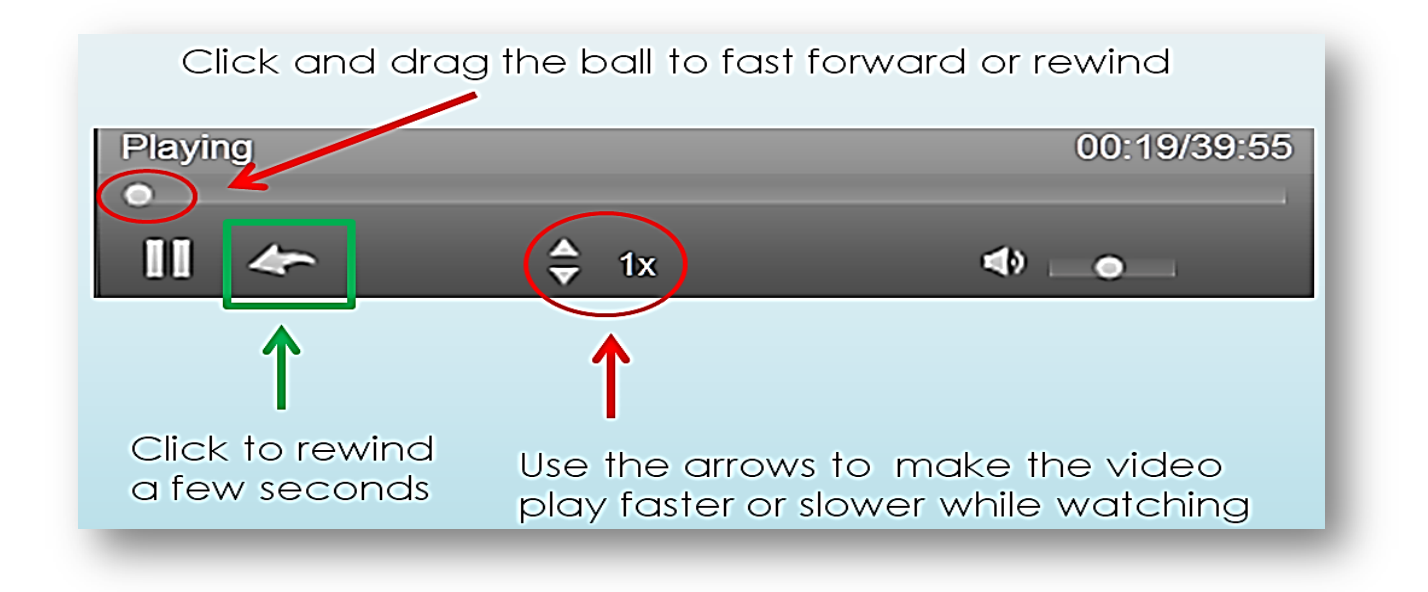

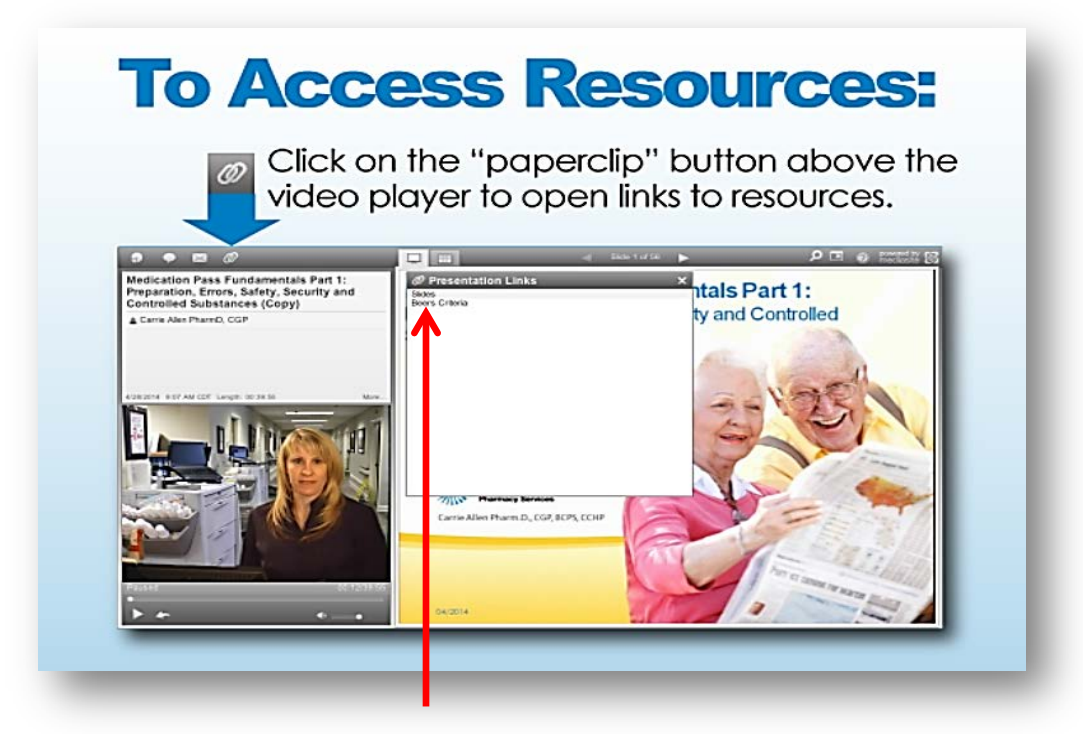

Click on the link provided to open the PDF version of the slides and download them

### System requirements to play the video back using Windows or Mac:

### <u>Windows</u>

- A computer with speakers and/or external speakers connected to the computer to hear audio/video
- Microsoft Windows Server 2008 (requires the Desktop Experience), Windows 8, Windows 7, Windows Vista, Windows XP, Windows Server 2003
- Microsoft Internet Explorer 7.0 or later, Mozilla Firefox, or Google Chrome
- Windows Media Player 9.0 or later
- Microsoft Silverlight 5.0 or later (if not installed already, viewers may be prompted to install this when attempting to view a presentation)
- Broadband Internet connection, estimated bandwidth required ~33901.02 Kbps

#### <u>Mac</u>

- A computer with speakers and/or external speakers connected to the computer to hear audio/video
- Mac OS X 10.5.7 or later
- Safari 4.0 or later or Mozilla Firefox
- Microsoft Silverlight 5.0 or later (viewers may be prompted to install this when attempting to view a presentation)
- Broadband Internet connection